## A1 Router – Portweiterleitung Miniserver

Zuerst muss man die IP-Adresse des Routers in den Browser eingeben und danach Enter drücken. Danach öffnet sich die Log In Seite des A1 Routers.

Der Standardbenutzername des A1 Routers ist ,admin'. Ein Passwort ist nicht hinterlegt.

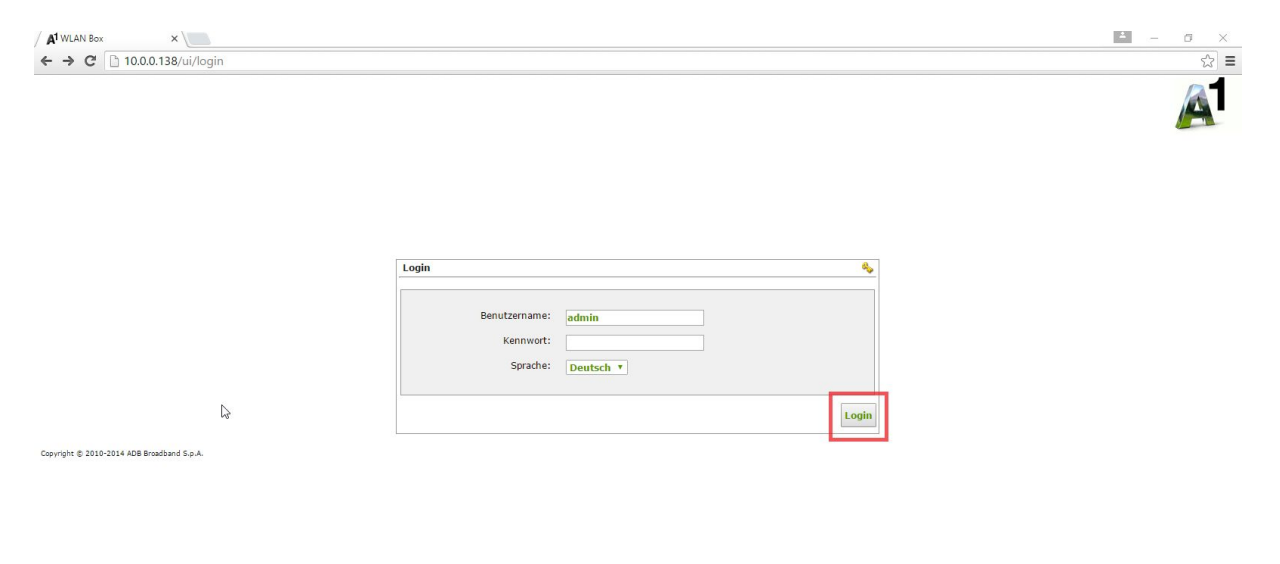

Nach dem Log In öffnet sich die Startseite des Routers.

| A1 WLAN Box ×                                                                                                    |                                                                                                    |                                     |           |                                      |                        |              |             |          | σ :     | × |
|----------------------------------------------------------------------------------------------------|----------------------------------------------------------------------------------------------------|-------------------------------------|-----------|--------------------------------------|------------------------|--------------|-------------|----------|---------|---|
| ← → C 🗋 10.0.0.138/u                                                                                                    | i/dboard                                                                                                    |                                     |           |                                      |                        |              |             |          | 53      | Ξ |
| Basis<br>Modus                                                                                                    | Fortgeschrittener<br>Modus                                                                                                    |                                     |           |                                      |                        |              |             |          | A       |   |
| Geräte Übersicht                                                                                                    | 0                                                                                                    | Dienste                             |           |                                      |                        |              | а           | dmin 🎍 A | bmelde  |   |
| Firmware Version:<br>Hardware Version:<br>Firmware Profil:<br>Geräte Laufzelt:<br>Internet Verbindungs<br>Typ:<br>pPP Laufzelt:<br>IP Adresse:<br>Gateway:<br>Name Server:<br>DSL Leitung:<br>Downstream Bandbreite:<br>Upstram Bandbreite: | E_3.2.5<br>PRGAV4202N<br>MU<br>12d 23h 2m 6s<br>PPP over ATM<br>Verbinde wenn benötigt<br>22h 54m<br>93,82.72.8<br>88,117,63.254<br>195,3,96,67, 213,33,98,136<br>Up<br>4128 Kbps<br>512 Kbps | Benutzer<br>Einstellungen<br>WLAN   | Hostnamen | LAN DHCP Server<br>Einstellungen (+) | Netzwerkdienste<br>(+) | Heim<br>Netz | Drucker (+) | Sicherh  | eit (+) | 2 |
| WLAN:<br>Name (SSID):<br>Sicherheit:                                                                                                    | Uр ()<br>PBS-8766D5<br>WPA, TKIP-AE5                                                                                                    |                                     |           |                                      |                        |              |             |          |         |   |
| LAN IP Adresse:<br>DHCP Server:<br>Min Adresse:<br>Max Adresse:                                                                                                    | 10.0.0.138<br>Aktiviert<br>10.0.0.1<br>10.0.0.9                                                                                                    | Verbunden.                          |           | ß                                    |                        |              |             |          | ×       |   |
| Ethernet Ports:                                                                                                    | 1 2 3 4                                                                                                    | Copyright © 2010-2014 ADB Broadband | S.p.A.    |                                      |                        |              |             |          |         |   |
| Voice Leitungen:                                                                                                    | 12                                                                                                    |                                     |           |                                      |                        |              |             |          |         |   |

Oben auf der Seite kann man zwischen ,Basis Modus' und ,Fortgeschrittener Modus' wählen. Dort wählen Sie bitte Letzteres aus, um auf eine neue Oberfläche zu kommen.

| A <sup>1</sup> WLAN Box ×                                                                                                    |                                                                                                    |                                    |                     |                   |                   |                 |      | ÷ – Ø        | ×          |
|----------------------------------------------------------------------------------------------------|----------------------------------------------------------------------------------------------------|------------------------------------|---------------------|-------------------|-------------------|-----------------|------|--------------|------------|
| ← → C 🗋 10.0.0.138/ui/                                                                                                    | /dboard                                                                                                    |                                    |                     |                   |                   |                 |      |              | ☆ <b>=</b> |
| Basis<br>Modus                                                                                                    | Fortgeschrittener<br>Modully                                                                                                    |                                    |                     |                   |                   |                 |      | A            | 1          |
| Home                                                                                                    |                                                                                                    |                                    |                     |                   |                   |                 |      | admin 🚨 Abme | Iden       |
| Geräte Übersicht                                                                                                    | 0                                                                                                    | Dienste                            |                     |                   |                   |                 |      |              | 2          |
| Firmware Version:<br>Hardware Version:<br>Firmware Profil:<br>Geräte Laufzeit:                                                                                 | E_3.2.5<br>PRGAV4202N<br>MU<br>12d 23h 2m 58s                                                                                             | Benutzer                           | Hostnamen           | LAN DHCP Server   | Einstellungen (+) | Netzwerkdienste | Heim | System (+)   |            |
| Internet Verbindung:<br>Typ:<br>PPP Verbindungs Auslöser:<br>PPP Laufzeit:<br>IP Adresse:<br>Gateway:<br>Name Server:<br>DSL Leitung:<br>Downstram Bandfweite: | Up P<br>PPP over ATM<br>Verbinde wenn benötigt<br>22h 55m<br>93.8.272.8<br>88.117.63.254<br>195.3.96.67, 213.33.98.136<br>Up<br>4128 Kbps | Einstellungen<br>Drucker (+)       | Diagnose (+)        | Einstellungen (+) | WLAN              | (+)             | Netz |              |            |
| Upstream Bandbreite:                                                                                                    | 512 Kbps                                                                                                    | Internet Verbindung - PP           | P Authentifizierung |                   |                   |                 |      |              | 2          |
| WLAN:<br>Name (SSID):<br>Sicherheit:                                                                                                    | UP<br>PBS-8766D5<br>WPA, TKIP-AES                                                                                                    |                                    |                     |                   |                   |                 |      |              |            |
| LAN IP Adresse:<br>DHCP Server:<br>Min Adresse:<br>Max Adresse:                                                                                                | 10.0.0.138 🗗<br>Aktiviert<br>10.0.0.1<br>10.0.0.99                                                                                        | verbunden.                         |                     |                   |                   |                 |      | ×            | J          |
| Ethernet Ports:                                                                                                    | 1234                                                                                                    | Copyright © 2010-2014 ADB Broadban | d S.p.A.            |                   |                   |                 |      |              |            |
| Voice Leitungen:                                                                                                    | 1 2                                                                                                    |                                    |                     |                   |                   |                 |      |              |            |

Hier gibt es verschieden Dienste auszuwählen. Wenn Sie auf den Dienst ,Einstellungen' klicken können Sie das ,Port Mapping' auswählen.

| A1 WLAN Box ×                                                                                                    |                                                                                                    | ≤ – ø ×          |
|----------------------------------------------------------------------------------------------------|----------------------------------------------------------------------------------------------------|------------------|
| ← → C 🗋 10.0.138/ui/dboard                                                                                                    |                                                                                                    | ☆ 〓              |
| Basis<br>Modus<br>Fortgeschrittener<br>Modus                                                                                                    |                                                                                                    | A                |
| lome                                                                                                    |                                                                                                    | admin 🚨 Abmelden |
| Geräte Übersicht 0                                                                                                    | Dienste                                                                                                    | 9                |
| Firmware Version: E_3.2.5   Hardware Version: PRGAV4202N   Firmware Profil: MU   Gerate Laufzeit: 12d 23h 2m 58s                                                                                                    | Benutzer Hostnamen LAN DHCP Server Einstellungen (+) Netwerkdenste Heim                                                  | System (+)       |
| Internet Verbindung: Up   Typ: PPP over ATM   PSP Verbindungs Ausloser: Verbinde wenn benötigt   PSP Laufzeit: 22h 55m   IP Adresse: 93.8.7.2.6   Gateway: 88.117.63.254   Name Server: 195.3.96.67, 213.33.8.136   DSL Leitung: Up   Downstream Bandbreite: 4128 Rbps | Einstellungen (+) (+) Netz<br>Einstellungen (+) (+) Netz<br>Porter (-) Porter (-) (+) (+) (+) (+) (+) (+) (+) (+) (+) (+ |                  |
| WLAN: Up P   Name (SSID): PB5-8766D5   Sicherheit: WPA, TKIP-AES                                                                                                    |                                                                                                    |                  |
| LAN IP Adresse: 10.0.0.138 ♥   DHCP Server: Aktivient   Min Adresse: 10.0.0.1   Max Adresse: 10.0.0.9                                                                                                    | Verbunden.                                                                                                    | ×                |
| Ethernet Ports:                                                                                                    | Copyright © 2010-2014 ADB Broadband S.p.A.                                                                               |                  |
| Voice Leitungen:                                                                                                    |                                                                                                    |                  |

10.0.0.138/ui/dboard/settings

Nun befinden Sie sich auf der Seite für die Portweiterleitung.

| A1 WLAN BO     | x x                                           |                                        |               |   |               |          |            |   |           | -         | ٥        | ×  |
|----------------|-----------------------------------------------|----------------------------------------|---------------|---|---------------|----------|------------|---|-----------|-----------|----------|----|
| ← ⇒ C          | 10.0.0.138/ui/dboard/settings/portmap         | ping                                   |               |   |               |          |            |   |           |           | 53       | -  |
| (              | Basis<br>Modus<br>Fortgeschrittener<br>Modus  |                                        |               |   |               |          |            |   |           |           | A        |    |
| Home           |                                               |                                        |               |   |               |          |            |   |           | admin 🌡   | Abmelde  | er |
| NAT Port I     | Mapping                                       |                                        |               |   |               |          |            |   |           |           |          | 29 |
|                | Beschreibung                                  | Netzwerkverkehr kommt von              | Externer Port |   | Interner Port |          | Local Host |   | Aktiviert | Status    |          |    |
| Ţ              | HTTP (Hypertext Transfer Protocol)            | Jeden Host<br>PPP - PPP over ATM, 8/48 | TCP 7090-7090 | • | 7090          | 10.0.0.1 |            | ¥ | Ø         | Aktiviert | 202      | 2  |
|                | Port Mappings für gebräuchliche Applikationen | Neues benutzerdefiniertes Por          | t Mapping     |   |               |          |            |   |           | Anwenden  | Schließe | n  |
|                |                                               |                                        |               |   |               |          |            |   |           |           |          |    |
|                |                                               |                                        |               |   |               |          |            |   |           |           |          |    |
|                | <i>↓</i>                                      |                                        |               |   |               |          |            |   |           |           |          |    |
|                |                                               |                                        |               |   |               |          |            |   |           |           |          |    |
|                |                                               |                                        |               |   |               |          |            |   |           |           |          |    |
|                |                                               |                                        |               |   |               |          |            |   |           |           |          |    |
|                |                                               |                                        |               |   |               |          |            |   |           |           |          |    |
| Convicto @ 201 |                                               |                                        |               |   |               |          |            |   |           |           |          |    |

Hier können Sie ein ,Neues benutzerdefiniertes Port Mapping' erstellen. Klicken Sie auf das Plussymbol um die Portweiterleitung einzurichten.

| A WLAN Box | ×                                     |                                          |                    | ± – ₫ ×            |
|------------|---------------------------------------|------------------------------------------|--------------------|--------------------|
| ← ⇒ C      | 10.0.0.138/ui/dboard/setting          | gs/portmapping/addcustom                 |                    | ☆ =                |
|            | Basis<br>Modus Fortgeschritt<br>Modus | tener                                    |                    | A                  |
| Home       |                                       |                                          |                    | admin 🚨 Abmelden   |
| Einrichten | eines benutzerdefinierten Port M      | apping                                   |                    | ٧,                 |
|            |                                       |                                          |                    |                    |
|            | L3                                    | Port Mapping aktiviert:<br>Beschreibung: | ⊛ Ja ⊖ Nein        |                    |
|            | Netzwerkverkehr kommt von             |                                          |                    |                    |
|            |                                       | Jeden Host:                              | Ja O Nein          |                    |
|            |                                       | Jeden Port:                              | 🕞 Ja 💿 Nein        |                    |
|            |                                       | Externer Port (oder Bereich):            | TCP • -            |                    |
|            |                                       | Zusätzlicher Port (oder Bereich):        | 0                  |                    |
|            | Netzwerkverkehr geht zu               |                                          |                    |                    |
|            |                                       | Local Host:                              | WNR2200 (10.0.0.1) |                    |
|            |                                       | denselben Port:                          | 🛞 Ja 💮 Nein        |                    |
|            |                                       |                                          |                    | Anwenden Schließen |

Copyright © 2010-2014 ADB Broadband S.p.A.

Sie können bei der Beschreibung den Namen für das jeweilige Gerät, in unserem Fall der Miniserver, wählen.

Am Besten ist es Sie verwenden einen Port über 1000. In dem Beispiel wird der Port 7777 für die Weiterleitung verwendet. Weiters verwenden wir das TCP Protokoll.

Bei ,Local Host' wird das Gerät ausgewählt auf dem die Port Weiterleitung durchgeführt wird. In diesem Fall der Miniserver.

Der interne Standardport des Miniservers ist 80 und deshalb tragen Sie bitte bei ,Interner Port' 80 ein, außer der http Port des Miniservers wurde geändert, dann muss der aktuelle http Port des Miniservers eingetragen werden.

| A WLAN Box   | ×                                                   | ± – 0              | ×          |
|--------------|-----------------------------------------------------|--------------------|------------|
| ← → C        | 10.0.0.138/ui/dboard/settings/portmapping/addcustom | \$                 | Ξ          |
|              | Basis<br>Modus<br>Fortgeschrittener<br>Modus        | A                  |            |
| lome 🏟       |                                                     | admin 🐰 Abmelde    | en         |
| Einrichten e | ines benutzerdefinierten Port Mapping               |                    | <b>L</b> 2 |
|              |                                                     |                    | ľ          |
| T-           | Port Mapping aktiviert:                             | 🗖 Ja 🛞 Nein        |            |
|              | Beschreibung:                                       | Loxone Miniserver  |            |
|              | Netzwerkverkehr kommt von                           |                    |            |
|              | Jeden Host:                                         | 🗖 Ja 🛞 Nein        |            |
|              | Jeden Port:                                         | 🕞 Ja 💽 Nein        |            |
|              | Externer Port (oder Bereich):                       | TCP • 7777 - 7777  | L          |
|              | Zusätzlicher Port (oder Bereich):                   | 0                  |            |
|              | Netzwerkverkehr geht zu                             |                    |            |
|              | Local Host:                                         | WNR2200 (10.0.0.1) |            |
|              | denselben Port:                                     | 🕖 Ja 👩 Nein        |            |
|              | Interner Port:                                      | 80                 |            |
|              |                                                     |                    |            |
|              |                                                     | Anwenden           |            |
|              |                                                     |                    | -          |

Copyright © 2010-2014 ADB Broadband S.p.A.

Wenn Sie mit den Einträgen fertig sind tätigen Sie den Button 'Anwenden', um die Port Weiterleitung zu vollenden.

Nun ist die Port Weiterleitung fertig und der Miniserver ist extern erreichbar.

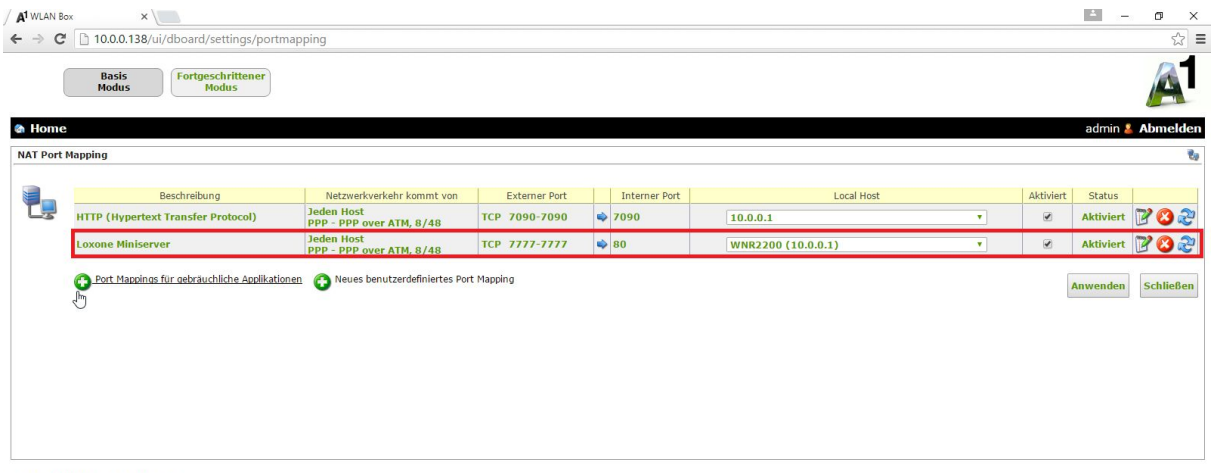

Copyright © 2010-2014 ADB Broadband S.p.A.

10.0.0.138/ui/dboard/settings/portmapping